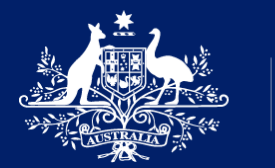

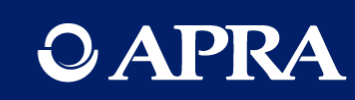

Implementing AASB 17 and PHI capital data collections

Webinar for the Insurance Industry 30 March 2023

# Your team for today

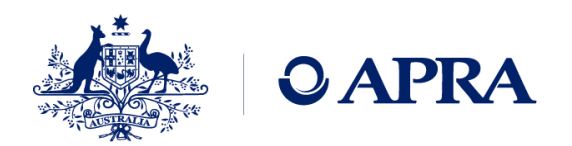

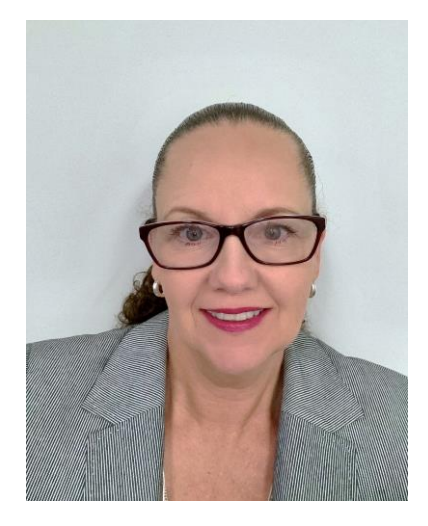

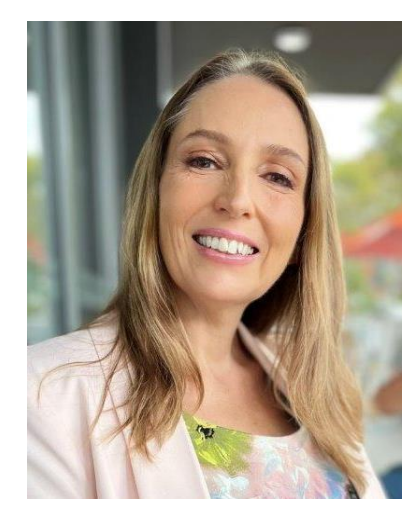

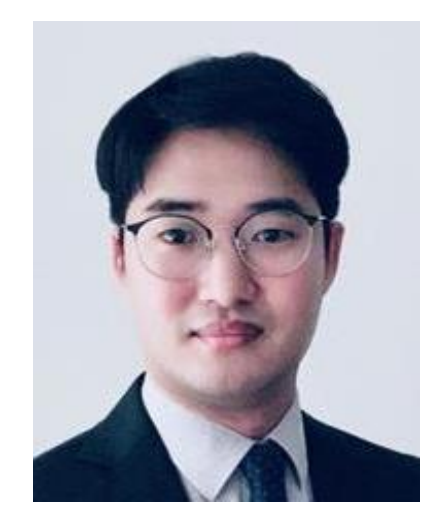

**Jane** Coad Industry Engagement

**Belinda** Gibbons Principal Analyst **Jun** Oh Actuarial Adviser

# Agenda

1

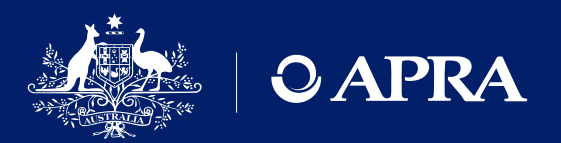

Welcome

- 2 Implementation pathway timeline and accessing APRA Connect test environment
- **3** Taxonomy artefacts what they are and how they are used
- 4
- Demonstration of APRA Connect
- 5 Using playback spreadsheets
- 6 Where to find information and support

## Housekeeping

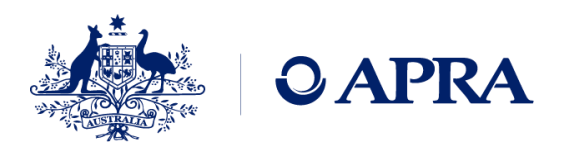

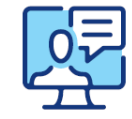

This webinar is being recorded

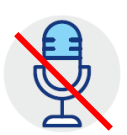

We will have everyone on mute to minimise unexpected interruptions

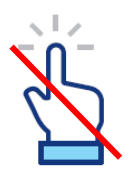

The 'raise hand' functionality will not be used in this session

Please submit any questions you have through the 'Question' function

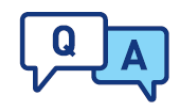

| ▼ ( | Questions               | ۲<br>۲ |
|-----|-------------------------|--------|
|     | Show Answered Questions |        |
| x   | Question                | Asker  |

We will address the questions as appropriate and as time permits

# Acknowledgement of country

Copyright © 2023 APRA - Australian Prudential Regulation Authority

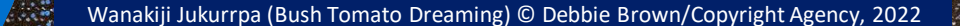

\*\*\*\*

# Implementation pathway

### What we will cover

- Indicative timeline and each phase
- Collections available

# Implementation timeline (indicative)

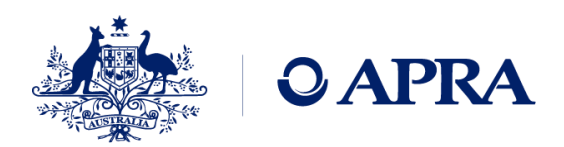

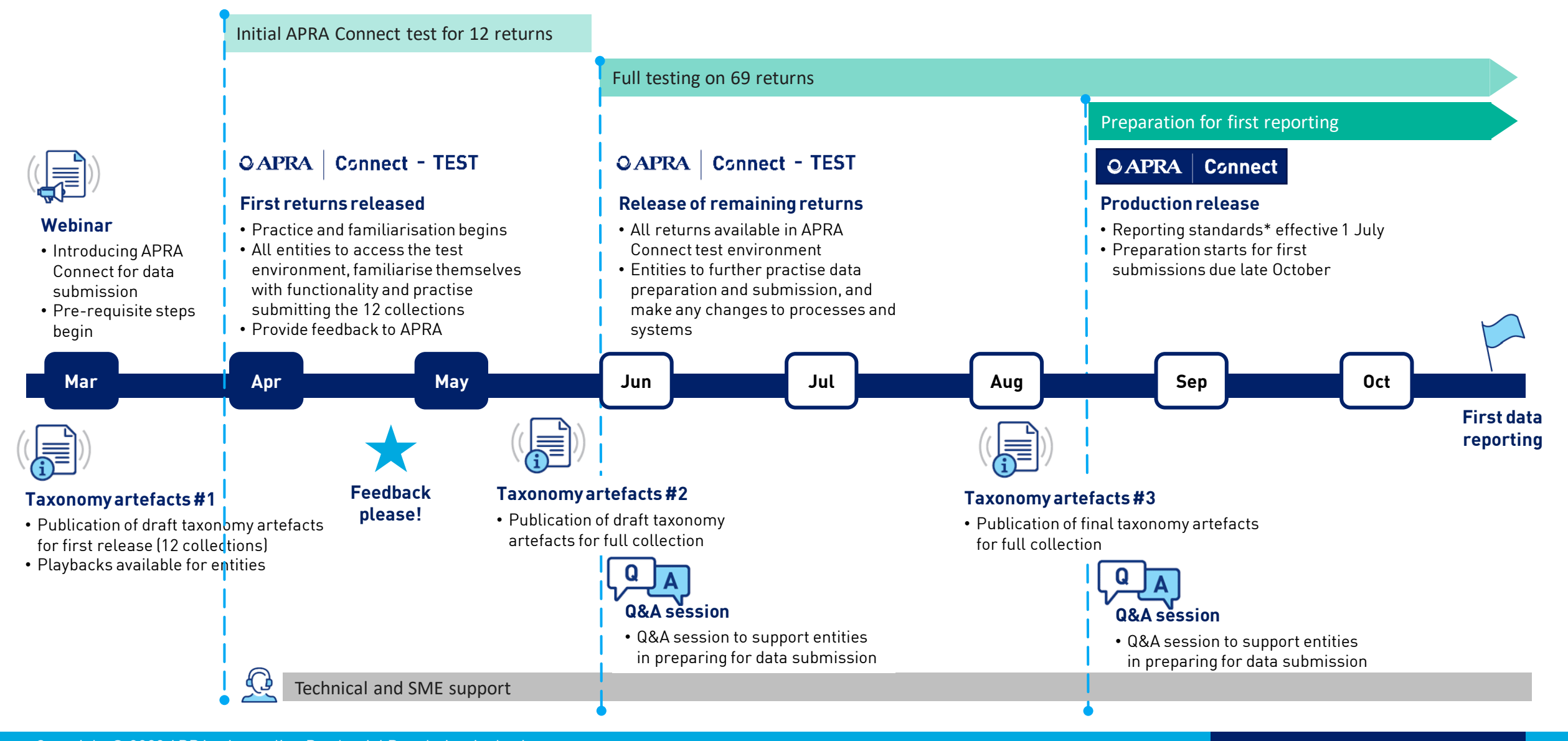

Copyright © 2023 APRA - Australian Prudential Regulation Authority

# AASB 17 and PHI capital collections – first release (draft)

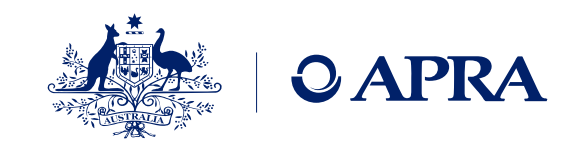

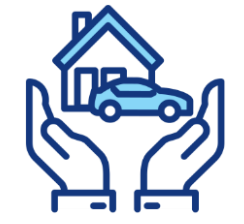

### General Insurance (6 of 39)

- GRS 300.0 Statement of Financial Position
- GRS 300.0.G Statement of Financial Position by Region
- GRS 114.0 Asset Risk Charge
- GRS 114.0.G Asset Risk Charge
- GRS 115.0.G Outstanding Claims Liabilities – Insurance Risk Charge
- GRS 115.1.G Premiums Liabilities Insurance Risk Charge

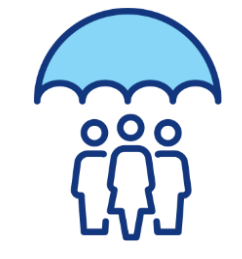

### Life Insurance (3 of 18)

- LRS 300.0 Statement of Financial Position
- LRS 114.0 Asset Risk Charge
- LRS 200.0 Capital Adequacy Supplementary Information

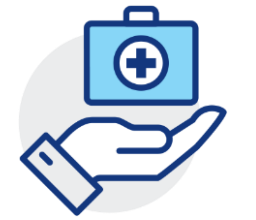

### Private Health Insurance (3 of 14)

- HRS 300.0 Statement of Financial Position
- HRS 114.0 Asset Risk Charge
- HRS 115.0 Insurance Risk Charge

#### Use test data in APRA Connect-test environment and load typical data volumes

# Pre-requisites for APRA Connect

### What we will cover

- Pre-requisites for access
- Authenticating in APRA Connect
- APRA Connect Guide

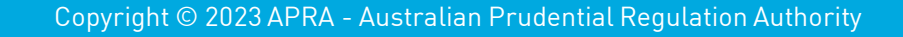

## **Pre-requisites to access APRA Connect**

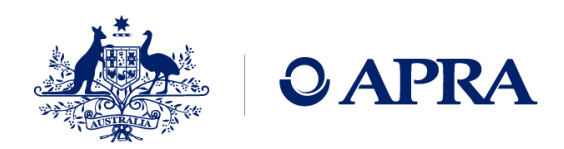

- All entities already have users accessing APRA Connect submitting entity information, PHI have also been submitting data
- New users who are yet to access APRA Connect must first be set-up in APRA Connect environments (both test and production)
- Users must have their **digital identity** set up in myGovID.
- Each user must be authorised in RAM (Relationship Authorisation Manager) for each entity they are reporting for i.e. for each ABN. Contact your Regulatory Reporting Administrator for APRA Connect in your organisation for support.
- Details are provided in the APRA Connect Guide
- Refer to ATO's published material to find out more about the <u>Digital Identity system</u>, <u>myGovID</u> and <u>RAM</u>.

# **OAPRA** Connect - TEST

https://connect-test.apra.gov.au

# **QAPRA** Connect

https://connect.apra.gov.au

## Authenticating with myGovID

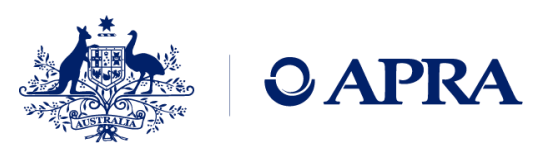

#### Steps:

- 1. Click on the APRA Connect-test url: https://connect-test.apra.gov.au
- 2. Click on the 'Connect with Digital Identity' link
- 3. Enter user id, receive auth code on mobile device and enter into PC screen, select entity in RAM (if applicable)
- 4. Re-route back to APRA Connect-test (you will always be re-routed back to the environment you originated from)

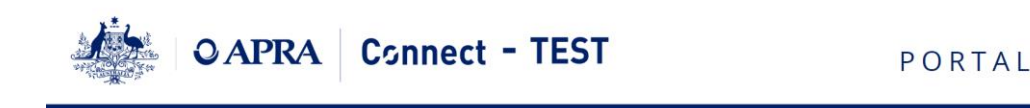

#### Not logged in

Welcome to APRA Connect Portal

APRA Connect Portal is an on-line application that manages all of your formal communications with APRA. Using APRA Connect Portal, you will be able to complete and submit all required returns on-line. In addition, you will be able to see your company's profile – the current information held by APRA about your company – and keep it up to date.

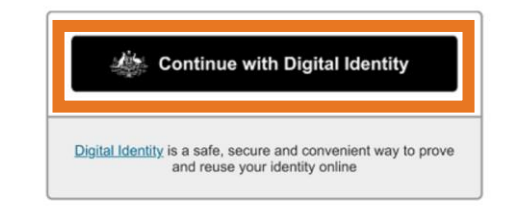

The recommended minimum computer requirements for using APRA Connect Portal are:

- We support the most recent versions of the following browsers; Microsoft Edge, Firefox, Google Chrome, and Safari.
- For viewing your forms in PDF (and printing where signatures are required) you will need a PDF viewer, such as Adobe Acrobat.
- Forms can be exported as spreadsheets. For this you will need Microsoft Excel.
- A connection to a printer so you can print out hard copies of forms.
- We also recommend that your screen resolution is at least 1920 x 1080 or higher for optimal display.

Your entity's Regulatory Reporting Administrator will then assign roles/permissions to enable you to prepare and submit data.

This step must be completed for BOTH APRA Connect test and production environments

## **APRA Connect Guide**

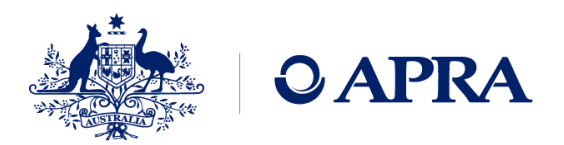

### <u>APRA Connect Guide</u> covers the functionality of the system

#### What it covers:

- Getting Started with APRA Connect
- APRA Connect Interface and Navigation
- User Administration (Managing users) as well as viewing my Details for other users
- Reviewing company profiles and submitting a corporate return
- Completing returns
- Submitting returns

Note: Includes call outs where functionality is not available in test environment eg query process

#### What it doesn't cover:

- Creating xml or using XSD files
- Information on APIs
- Instructions to complete specific returns for specific industries
- Data Dictionary and Reporting Taxonomy
- Uploadable templates for specific returns
- Playbacks

Refer to APRA Connect Taxonomy artefacts

# Taxonomy artefacts

What we will cover

- Data dictionary
- Reporting taxonomy

# Some common terms

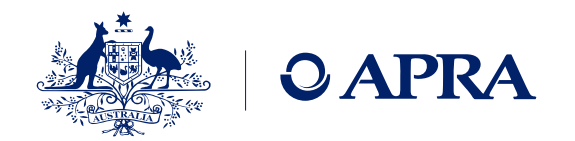

- **Taxonomy artefacts**: all the relevant information you will need to prepare and submit your data via APRA Connect (for example: data dictionary, <u>reporting taxonomy artefacts</u>, validation rules)
- Collection: group of tables (<u>open or closed</u>) that are grouped and submitted together sometimes referred to as a return.
   Each collection will have their own reporting taxonomy artefacts.
- **Open table**: the number of rows reported by an entity will vary from: period to period, table to table, entity to entity. Open tables allow APRA to collect granular data. The Insurance Risk Charge collection consists of all open tables.
- **Closed table**: the data entry fields are fixed. Entities cannot add or remove rows. The financial statements are all examples of closed tables.
- **Reporting taxonomy artefacts**: contain all the relevant information you will need to prepare an <u>upload file</u> for a submitting data in APRA Connect for a specific collection. Includes the <u>form layout(s)</u> which can be used as a template if you want to upload data using Excel.
- **Form layouts**: displays the layout for each table in a collection and will contain helpful information needed when preparing data for submission. This worksheet can be used to upload data to APRA Connect via Excel.
- **Upload file**: an efficient method to load data into table(s) in APRA Connect (rather than manually entering data). Upload file formats include xlsx (for Excel upload) or XML (for XML upload).

## **Taxonomy artefacts**

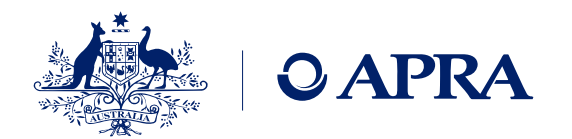

 You can download the <u>draft</u> taxonomy artefacts **zip file** from the <u>Taxonomy Artefacts</u> section of the APRA Connect page on APRA's website – always check last published date for the most recent version

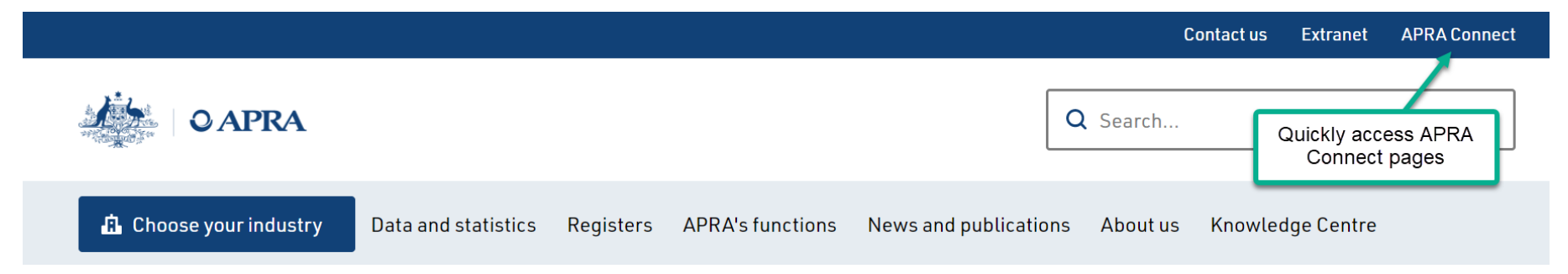

- **Explanatory notes** are provided at the bottom of the Taxonomy Artefacts page to assist entities in using the artefacts. They cover:
  - ✓ Data dictionary applicable across all APRA Connect data collections
  - ✓ Validation file applicable across all APRA Connect data collections
  - Reporting taxonomy specific to each collection
  - ✓ XSD files specific to each collection; GUID and version number must appear in the header
- Changes to taxonomy artefacts are described in the change log (specific to each industry)

For more information, refer to previous APRA Connect webinars: <u>Videos for APRA Connect | APRA</u>

## Data dictionary for all industries

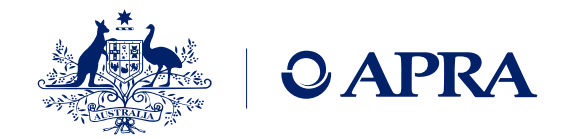

The Excel based Data Dictionary contains every element, data type and enumeration across all of APRA's collections (in APRA Connect).

| Elements     | Contains all the APRA Connect data elements (concepts and dimensions) and their properties                                                                                        |
|--------------|----------------------------------------------------------------------------------------------------|
| Data types   | Contains the available data types that may be used for each of the defined elements. Each data type is either based on a specific base data type (e.g. Date) or is an enumeration |
| Enumerations | Contains the enumerations (i.e. dimensions) that may be used by an element. Typical enumerations could be "Geography", "Frequency", "ClassOfBusiness"                             |

|           |                  |                           | Common                   | Properties                                 |                         |                  |           |
|-----------|------------------|---------------------------|--------------------------|--------------------------------------------|-------------------------|------------------|-----------|
| Ref * 📃 💌 | Parent Ref * 👘 💌 | Name *                    | Type * 🛛 💌               | Description 🔄 🔤                            | Exclude From XML Upload | 💌 Dependency 👘 💌 | Mandatory |
|           | 6                | Account!                  | + ( <u>100)</u>          | Means the seed by                          | No                      |                  | No        |
| 49        |                  | erlype                    | <u></u>                  | type of account note                       |                         |                  |           |
| 227       | 183              | GIL1ClassOfBusiness       | GIL1ClassOtBusines       | This is as defined within GPS 001. Refer t | t(NO                    |                  | INO       |
| 229       | <u>183</u>       | GIL2ClassOfBusiness       | GIL2ClassOfBusines       | This is as defined within GPS 001. Refer t | No                      |                  | No        |
| 239       | <u>183</u>       | ClassOfBusinessInsurance  | ClassOfBusinessInsu      | Means class of business insurance accord   | d No                    |                  | No        |
| 248       | <u>183</u>       | PHIClassOfBusiness        | PHIClassOfBusiness       | This means the Class of Business.          | No                      |                  | No        |
| 255       | <u>183</u>       | LIClassOfBusiness         | <b>LIClassOfBusiness</b> | Class of business refers to:Australia - Su | p No                    |                  | No        |
|           |                  |                           |                          |                                            |                         |                  |           |
| > Schema  | Elements Da      | ata Types Enumerations Ru | les 🕂 🕂                  |                                            |                         |                  |           |

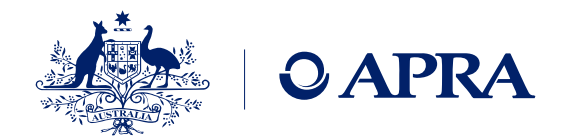

#### Only the following worksheets are required when uploading data via Excel into APRA Connect

| EntityDetails  | •                                                                                                    | <b>Jse this worksheet as a template when uploading data via Excel.</b><br>Displays the name of the entity, ABN and reporting period. |                                 |                                                             |                               |                                                |              |  |  |
|----------------|----------------------------------------------------------------------------------------------------|----------------------------------------------------------------------------------------------------|---------------------------------|-------------------------------------------------------------|-------------------------------|------------------------------------------------|--------------|--|--|
| Form layouts   | <ul> <li>Extract this worksheet from the reporting taxonomy artefacts and use as a template when uploading data via Ex</li> <li>Displays the layout of the specific tables/forms in the selected collection.</li> <li>The <u>starting row of data</u> should not be changed (the starting row may change depending on the form).</li> <li>Worksheet name: the <u>only</u> time the worksheet name should be changed is when reporting for closed tables for PHI, LI or FS financial statements), each worksheet will require a sequential number in brackets, as pictured below:</li> </ul>                                                                                                    |                                                                                                    |                                 |                                                             |                               |                                                |              |  |  |
|                | •                                                                                                    | EntityDetails LRS                                                                                                    | <b>300_0_Table_1(1)</b> LRS_300 | 0_0_Table_1 <mark>(2)</mark>   L<br>ation <b>keys</b> , des | RS_300_0_Table_1(3)           | Example closed table<br>ad the Notes in row 10 | <b>)</b> .   |  |  |
| <b>E</b> venue |                                                                                                    | C7                                                                                                    | ▼ : × √ fx                      | Dim=PHIClassOfBusin                                         | ess HospitalTreatment General | Treatment   HealthRelated InsuranceBusi        | iness        |  |  |
| table          | open<br>e                                                                                                    | A A                                                                                                    | В                               | С                                                           | D                             | E                                              | F            |  |  |
|                |                                                                                                    | 2 Institution Name     3 Australian Business Number     4 Reporting Period                                                           |                                 |                                                             |                               |                                                |              |  |  |
|                | 5       5         6       Table 9: Future Exposure Risk Charge - Adverse Event Stress and Prescribed Benefit Stress including Management Actions         7       Dim=PrivateHealthInsurerFundT Metric=PrivateHealthInsurerFund Dim=PHIClassOfBusiness       Dim=PHIFutureExposureRiskCharge       Metric=PHISingleEquivalentUnitsh Metric=PHIAccruedPresente         8       Private Health Insurer Fund Type       Private Health Insurer Fund Name       Class Of Business       Future Exposure Risk Charge Period       Single Equivalent Units (MA) Count       Accrued Premium (MA)         9       (1)       (2)       (3)       Metric=PHIClassOfBusiness       Data Type=PHIClassOfBusiness         10       11       Starting row       Note       Mote |                                                                                                    |                                 |                                                             |                               |                                                |              |  |  |
|                |                                                                                                    | 12                                                                                                    | HRS_115_0_Table_4 HRS_115_0_Tal | ble_5 HRS_115_0_Table_                                      | _6 HRS_115_0_Table_7 HRS_     | 115_0_Table_8 HRS_115_0_Table_9                | Form layouts |  |  |

## Reporting Taxonomy – Excel based – collection specific

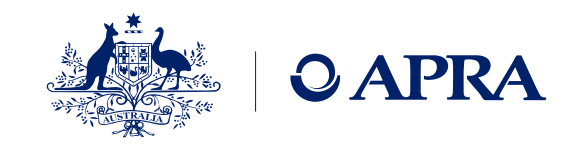

| Schema*       | Contains the collection name, schema properties and the embedded ' <b>Hole Restrictions File</b> ' which displays each table and the allowed enumeration values that are relevant in the selected collection.                              |
|---------------|----------------------------------------------------------------------------------------------------|
| Elements*     | Contains only the elements and their properties for the selected collection; specifies elements that are <b>mandatory</b> or form part of the <b>primary key</b> .                                                                         |
| Data types*   | Contains the data types that may be used for each of the defined elements within the selected collection.<br>Includes properties for each data type, including maximum length of text fields.                                              |
| Rules*        | Contains rules relating to the selected collection. A full list of rules – across all collections - is available in the Validations spreadsheet. Refer to the Business Definition in column L for a plain English explanation of the rule. |
| Enumerations* | Contains the enumerations in the selected collection, along with <b>all</b> of the enumeration members<br>(regardless of the collection they are used in). The Key <b>must</b> be used for uploading, <b>not</b> the Label.                |

\* These worksheets are <u>not</u> required when uploading data via Excel into APRA Connect

|                                     | Enum      | ration             | Properties |           |                    |                      |               |            |
|-------------------------------------|-----------|--------------------|------------|-----------|--------------------|----------------------|---------------|------------|
| Enumeration *                       | Key *     |                    |            | <b>*</b>  | Label <sup>a</sup> | · · · · · · · ·      | Parent K      |            |
| PrivateHealthInsurerFundType        |           | HealthBenefitsFund |            |           |                    | Health benefits fund |               |            |
| PrivateHealthInsurerFundType        |           | Gener              | alFund     |           |                    | Genera               | al fund       |            |
| ace <u>Business</u> M               | ingPeriod | Ac.                |            | ortingDa  | ate                |                      | ont re        | porting d  |
|                                     |           |                    |            |           |                    |                      |               |            |
| PHIPrivateHealthicessType           |           | ealth              | RelatedIns | urane.    | 2                  | Health               | -relateu .    | ភពន        |
| PHIPrivateHealthInsurerBusinessType |           | Health             | RelatedBus | inessNon  | Insurance          | Health               | -related busi | iness – no |
| PHIClassOfBusiness                  |           | Hospit             | alTreatmen | t         |                    | Hospit               | al treatment  |            |
| PHIClassOfBusiness                  |           | GeneralTreatment   |            |           |                    | General treatment    |               |            |
| PHIClassOfBusiness                  |           | Health             | RelatedIns | uranceBus | iness              | Health               | -related insu | rance bus  |
|                                     |           |                    |            |           |                    |                      |               |            |
| Data Types Enumerations Ru          | ules For  | m Set              | Folders    | Forms     | EntityDet          | ails                 | HRS_115_0_T   | able_1     |

## Reporting Taxonomy - allowed values in open tables

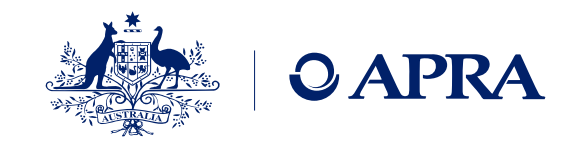

- Only applicable for open tables (granular data collections with any number of rows)
- Hole restrictions file contains the **valid combinations** (using the keys) and is found on the Schema worksheet
- In this example, if GeneralFund is reported as the PHI Fund Type then only one valid option is available for the class of business
- APRA recommends that entities check these combinations before uploading to APRA Connect

| Enumerations                 | Enumerations appear on the left with black column heading |                       |                 |         | Metrics appear on the right with blue column headings |                                 |  |  |
|------------------------------|-----------------------------------------------------------|-----------------------|-----------------|---------|-------------------------------------------------------|---------------------------------|--|--|
| PrivateHealthInsurerFundTy < | PHIClassOfBusiness                                        | PHIFutureExposureRisk | ChargePeriod 🔽  | Private | HealthInsurerFundName 🔽                               | PHISingleEquivalentUnitsMACount |  |  |
| HealthBenefitsFund           | HospitalTreatment                                         | Month10               |                 |         | 1                                                     |                                 |  |  |
| HealthBenefitsFund           | HospitalTreatment                                         | Month11               |                 |         | 1                                                     |                                 |  |  |
| HealthBenefitsFund           | HospitalTreatment                                         | Month12               |                 |         | 1                                                     |                                 |  |  |
| HealthBenefitsFund           | GeneralTreatment                                          | Month10               |                 |         | 1                                                     |                                 |  |  |
| HealthBenefitsFund           | GeneralTreatment                                          | Month11               |                 |         | 1                                                     |                                 |  |  |
| HealthBenefitsFund           | GeneralTreatment                                          | Month12               |                 |         | 1                                                     |                                 |  |  |
| HealthBenefitsFund           | HealthRelatedInsuranceBusiness                            | Month10               |                 |         | 1                                                     |                                 |  |  |
| HealthBenefitsFund           | HealthRelatedInsuranceBusiness                            | Month11               |                 |         | 1                                                     |                                 |  |  |
| HealthBenefitsFund           | HealthRelatedInsuranceBusiness                            | Month12               |                 |         | 1                                                     |                                 |  |  |
| GeneralFund                  | HealthRelatedInsuranceBusiness                            | Month10               |                 |         | 1                                                     |                                 |  |  |
| GeneralFund                  | HealthRelatedInsuranceBusiness                            | Month11               |                 |         | 1                                                     |                                 |  |  |
| GeneralFund                  | HealthRelatedInsuranceBusiness                            | Month12               |                 |         | 1                                                     |                                 |  |  |
|                              |                                                           |                       |                 |         |                                                       |                                 |  |  |
|                              |                                                           |                       |                 |         |                                                       |                                 |  |  |
|                              |                                                           |                       |                 |         |                                                       |                                 |  |  |
| HRS_115_0_Table_             | 11.01 HRS_115_0_Table_10.01                               | HRS_115_0_Table_9.01  | HRS_115_0_Table | 2_8.01  | HRS_11 🕂 🗄 📢                                          |                                 |  |  |

## Summary points

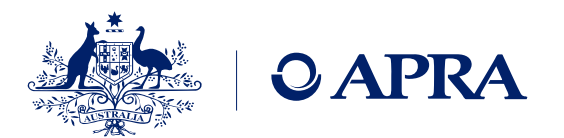

- **Taxonomy artefacts** can be used to assist in the preparation of your data. Use the latest version to prepare your data each reporting period.
- EntityDetails and Form layout worksheets: These act as templates and can be extracted from the relevant reporting taxonomy artefact to create the upload file for APRA Connect
- The form layouts should not be changed, in particular the **starting row must not be changed**
- **Worksheet names** should only be amended when reporting multiple insurance funds on closed tables like the financial statements (only applicable to PHI/LI/FS)
- Hole restriction file helps you identify the correct combination of enumerations in open tables
- **Primary keys** ensure that only unique rows are reported

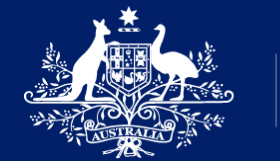

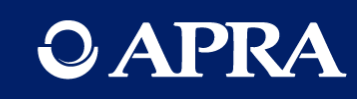

# **Questions?**

# APRA Connect demonstration

### What we will cover

- Manual entry of a closed table with repeatable folders
- Validating and submitting data
- Uploading data for open tables
- Resubmitting data

## Important takeaways when using APRA Connect

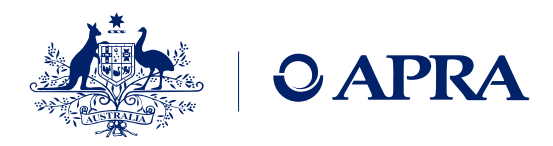

#### 1. Upload vs Download

Upload (machine readable) file **must** contain <u>keys</u> not labels

Download (human readable) file will allow you to **view more than 200 rows** and will show labels –can't be used for uploading

Download file may support your governance and sign off processes

The upload file uses the Key and is the machine readable file vs the download file which displays the Label is the human readable file

### 2. APRA expects entities to have performed a reasonable level of validation prior to submitting

Ensure that you have used the correct keys (not labels)

Use correct combinations (as per reporting standards and holes restriction file)

#### **3.** Automatic submission

An optional approval step (in the form of a validation rule) is available, notify APRA via email at <u>dataanalytics@apra.gov.au</u> to have the approval step applied to your entity (include all ABNs the rule should be applied to).

Resubmissions will be automatically approved up to 15 days after the due date.

Resubmissions made before the due date will not be considered when assessing the quality of submissions.

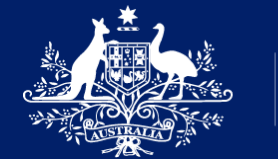

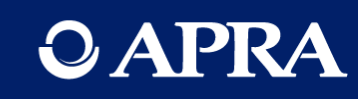

# **Questions?**

# Transitional tools – Data quality playbacks

What we will cover

- Purpose
- Maintaining the playback
- How to use them

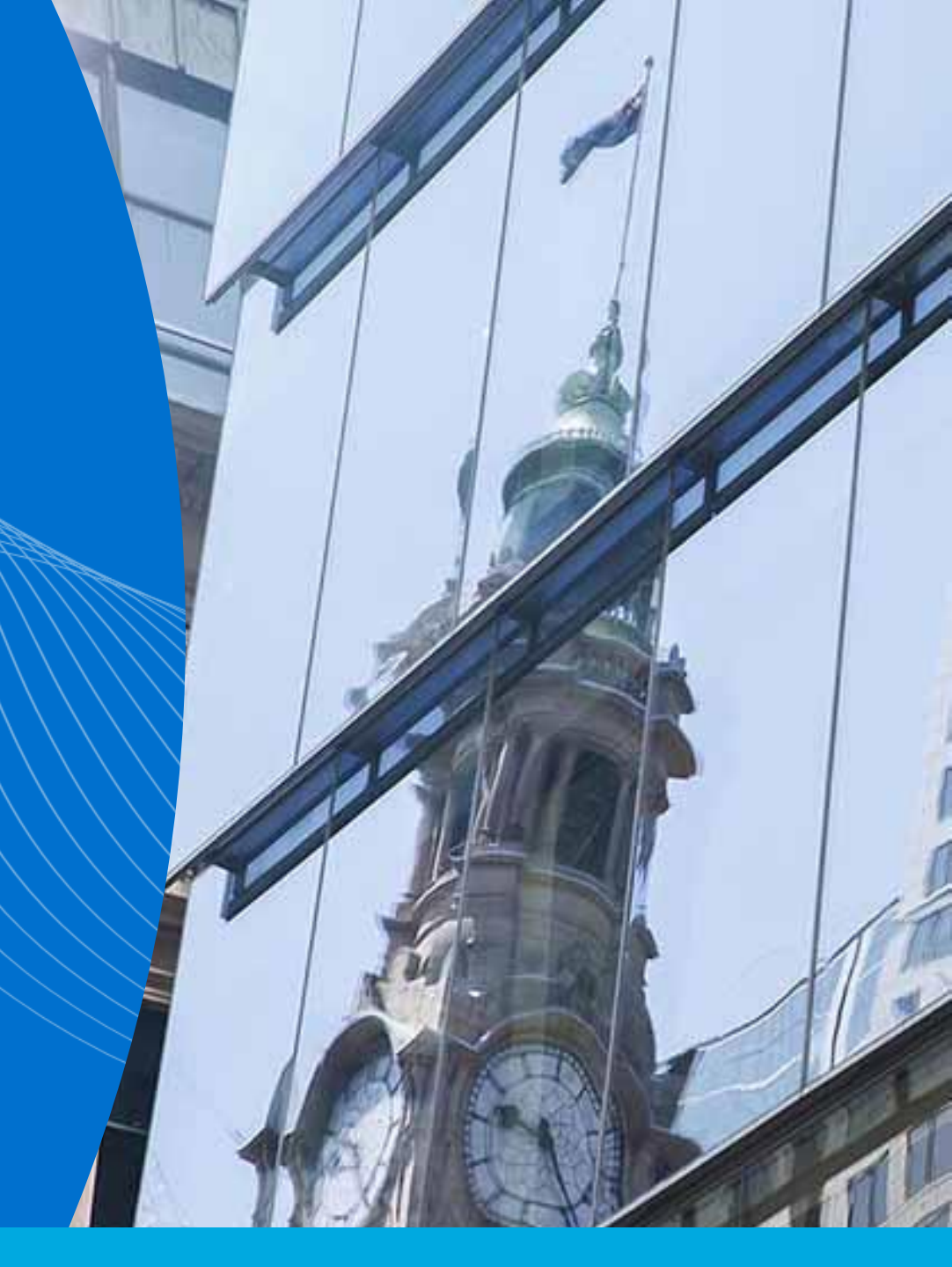

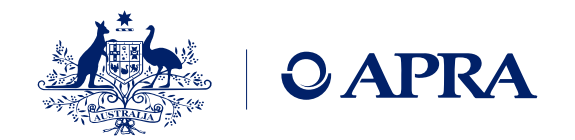

#### Purpose

• Playback spreadsheets are an optional tool to assist Insurers <u>perform data quality checks</u> by reviewing summaries and calculations from the data items

### What is a Playback?

- Excel spreadsheet with the data tables for a return, with extra Playback worksheet(s) which show summaries and calculations from the data items
  - Similar to the spreadsheets issued within the AASB 17 QIS
- Playback spreadsheets have been provided for the following collections:
  - General insurance: GRS 114.0, GRS 114.0.G, GRS 115.0.G, GRS 115.1.G
  - Life insurance: LRS 114.0, LRS 200.0
  - Private health insurance: HRS 114.0, HRS 115.0

## **Playback spreadsheets – Maintenance**

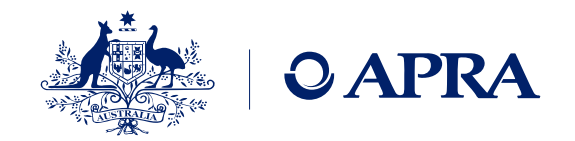

#### Maintenance of Playback spreadsheets

- When APRA releases the final taxonomy artefacts, APRA will also release the final set of the Playback spreadsheets within separate zip files
- APRA will not make updates to the Playback spreadsheets where there are updates to the reporting standards post 1 July 2023
- Playback spreadsheets are only available for 8 collections (open tables), no additional playback spreadsheets will be developed for the later collections
- Data validation controls do not exist within Playback spreadsheets they exist within APRA Connect
- Currently, the Playback spreadsheets are in draft APRA may make changes to Playback spreadsheets as work in progress

**IMPORTANT NOTE:** Playback spreadsheets have been prepared as a one-off transition tool to support entities in the implementation of the priority collections in APRA Connect

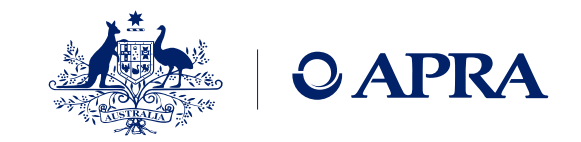

## Playback spreadsheets – How to use (Part 1 of 2)

#### Step 1

#### Copy **data items** from form layouts to a Playback spreadsheet

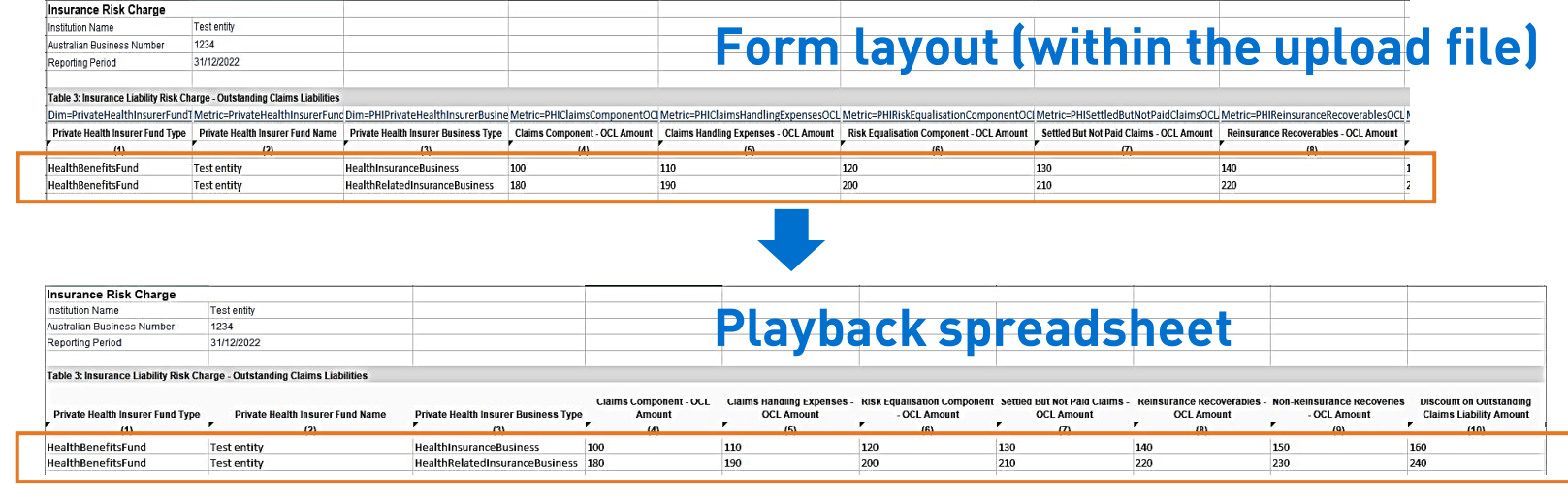

#### Step 2

Review summaries and calculations within the Playback spreadsheet to check data quality and identify any data errors

| A                                                | В                           | C                                  | D                |
|--------------------------------------------------|-----------------------------|------------------------------------|------------------|
| Test entity                                      |                             |                                    |                  |
| Insurance Liability Risk Charge data for the per | iod ending 31 Decembe       | r 2022                             |                  |
| Private Health Insurer Fund Type:                |                             |                                    |                  |
| HealthBenefitsFund                               |                             |                                    |                  |
| Table 3: Outstanding Claims Liabilities          |                             |                                    |                  |
| Items                                            | HealthInsuranceB<br>usiness | HealthRelatedInsu<br>ranceBusiness | Total HIB + HRIB |
| Central estimate of OCL                          | 10                          | 90                                 | 100              |
| Claims Component - OCL Amount                    | 100                         | <mark>1</mark> 80                  | 280              |
| Claims Handling Expenses - OCL Amount            | 110                         | 190                                | 300              |
| Risk Equalisation Component - OCL Amount         | 120                         | 200                                | 320              |
| Settled But Not Paid Claims - OCL Amount         | 130                         | 210                                | 340              |
| Reinsurance Recoverables - OCL Amount            | 140                         | 220                                | 360              |
| Non-Reinsurance Recoveries - OCL Amount          | 150                         | 230                                | 380              |
| Discount on Outstanding Claims Liability Amount  | 160                         | 240                                | 400              |
| Risk Margin At 75th POA - OCL Amount             | 170                         | 250                                | 420              |
| OCL at 75th POA                                  | 180                         | 340                                | 520              |
| OCL Risk Charge                                  | 17                          | 44                                 | 61               |
| Size margin workings                             |                             |                                    |                  |
| AsAtTheCurrentReportingDate                      |                             |                                    |                  |
| Single Equivalent Units (Fund) Count             | 20                          |                                    |                  |
| Size margin factor 1                             |                             |                                    | 1.030            |
| Size margin factor 2                             |                             |                                    | 0.340            |
| Size Margin                                      |                             |                                    | 34.0%            |

#### **Additional notes**

- For step 1, please do not copy and paste the worksheets between the form layouts and the Playback spreadsheet (copy and paste data items only)
- Within the PHI and LI Playback spreadsheets, there is an option to switch between funds

## Playback spreadsheets – How to use (Part 2 of 2)

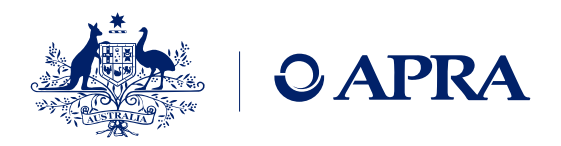

#### Step 3

Correct errors (if required) and copy the corrected data items from the Playback spreadsheet to the form layouts

Please also fix the errors at source (e.g. systems) so that the errors do not repeat in future data submissions

| Insurance Risk Charge                                                                                                    | -                                                                                                    |                                                                                                    | _                               | _                                |                                                                     |                                      |                                                   |         |
|----------------------------------------------------------------------------------------------------|----------------------------------------------------------------------------------------------------|----------------------------------------------------------------------------------------------------|---------------------------------|----------------------------------|---------------------------------------------------------------------|--------------------------------------|---------------------------------------------------|---------|
| Institution Name                                                                                                    | Test entity                                                                                                    |                                                                                                    | /ha                             |                                  |                                                                     |                                      |                                                   |         |
| Australian Business Number                                                                                                    | 1234                                                                                                    | <b>Play</b>                                                                                                    |                                 | CK_SDI                           | eausi                                                               | leer                                 |                                                   |         |
| Reporting Period                                                                                                    | 31/12/2022                                                                                                    |                                                                                                    |                                 |                                  | Cuuoi                                                               |                                      |                                                   |         |
| Table 3: Insurance Liability R                                                                                                    | lisk Charge – Outstanding Clain                                                                                                    | ns Liabilities                                                                                                    |                                 |                                  |                                                                     |                                      |                                                   |         |
| Private Health Insurer Fund<br>Type                                                                                                    | Private Health Insurer Fur                                                                                                    | Private Health Insur<br>nd Name _ Type                                                                                                    | er Business L                   | Llaims Lomponent - ULL<br>Amount | Liaims Handling<br>Expenses – OCL Amount                            | Hisk Equalisation<br>Component - OCL | Settled But Not<br>Claims - OCL Am                | Paid    |
|                                                                                                    | (2)                                                                                                    | ເວເ                                                                                                    |                                 | (4)                              | (0)                                                                 | (0)                                  |                                                   |         |
| HealthBenefitsFund                                                                                                    | Test entity                                                                                                    | HealthInsuranceBus                                                                                                    | iness 1                         | 100                              | 140                                                                 | 120                                  | 130                                               |         |
| HealthBenefitsFund                                                                                                    | Test entity                                                                                                    | HealthRelatedInsura                                                                                                    | anceBusines: 1                  | 180                              | 190                                                                 | 200                                  | 210                                               |         |
|                                                                                                    |                                                                                                    |                                                                                                    |                                 |                                  |                                                                     |                                      |                                                   |         |
|                                                                                                    |                                                                                                    |                                                                                                    |                                 |                                  |                                                                     |                                      |                                                   |         |
| nsurance Risk Charge                                                                                                    |                                                                                                    |                                                                                                    |                                 | •                                |                                                                     |                                      |                                                   |         |
| insurance Risk Charge                                                                                                    | est entity                                                                                                    | Form                                                                                                    |                                 | •                                | (                                                                   |                                      |                                                   |         |
| nsurance Risk Charge                                                                                                    | est ently<br>234                                                                                                    | Forr                                                                                                    | nla                             |                                  | (with                                                               | n the                                | unlo                                              | ad file |
| insurance Risk Charge<br>Institution Name<br>Variana Business Number<br>Reporting Period<br>3                                                                                                    | rest entity<br>234<br>1/1/22022                                                                                                    | Forr                                                                                                    | n la                            | <b>↓</b><br>ayout                | (withi                                                              | n the                                | uplo                                              | ad file |
| nsurance Risk Charge<br>nstitution Name<br>ustralian Business Number 1.<br>Reporting Period 3<br>fable 3: Insurance Liability Risk Char                                                                                                    | est onity<br>234<br>1/1/2/2022<br>rge - Ourtstanding Claims Liabilities                                                                                                    | Forr                                                                                                    | n la                            | <b>.</b><br>ayout                | (withi                                                              | n the                                | uplo                                              | ad file |
| nsurance Risk Charge<br>Institution Name<br>Uustralian Business Number 1.<br>Reporting Period 3<br>Fable 3: Insurance Liability Risk Char<br>Im-ErtvrateHealthInsurerFundt N                                                                                                    | est entity<br>234<br>1/1/2/2022<br>7ge - Outstanding Claims Liabilities<br>defric=PrivateHealthinsurerFuncț                                                                                                    | Forr                                                                                                    | n La                            | ayout                            | (withi                                                              | n the                                |                                                   | ad file |
| nsurance Risk Charge nstitution Name Titustriain Business Number Reporting Period Table 3: Insurance Liability Risk Char Jim=PrivateHealthInsurer Fund Tip Private Healt Interrer Fund Tip                                                                                                    | est entry<br>234<br>1/1/2/2022<br>rge - Outstanding Claims Llabilities<br>detrice-PrivateHealthinsureFund (PrivateHealthinsureFund (P                                                                                                    | Forr<br>Dim=PHIPrivateHealthinsurerBusine<br>Private Health Insurer Business Type                                                                                                    |                                 |                                  | (withi<br>PHIClaimsHandlingExpenses<br>Handling Expenses - OCL Amou | n the                                |                                                   | ad file |
| nsurance Risk Charge<br>Institution Name<br>Usufatian Business Number<br>Reporting Period<br>Alabe 3: Insurance Liability Risk Char<br>Dim-PrivateHealthInsurerFund1 M<br>Private Health Insurer Fund Type                                                                                                    | est ently<br>234<br>1/12/2022<br>ge - Outstanding Claims Liabilities<br>detric=PrivateHealthinsurerFand<br>Private Healthinsurer Fand Name                                                                                                    | Forr<br>Dim=PHIPrivateHealthInsurerBusines<br>Private Health Insurer Business Type                                                                                                    | e Metric=PHICla<br>Claims Compc | ayout                            | (withi<br>PHIClaimsHandlingExpenses<br>Handling Expenses - OCL Amou | n the                                | uplo                                              | ad file |
| Insurance Risk Charge Institution Name Insularian Business Number Insularian Business Number Insularian Charles Insurance Liability Risk Char Inm=PrivateHealthInsurerFundT N Private Health Insurer FundT Piet<br>Horate Fraudt Insurer FundT Piet<br>Horate Fraudt Insurer FundT Piet<br>Horate FundT Piet<br>Horate FundT Pie | est entry<br>234<br>1/1/2/2022<br>rge - Outstanding Claims Liabilities<br>detrice-PrivateHealthinsureFund<br>Compare Fund Name<br>(States Fund Name<br>(States Fund Name)<br>(States Fund Name)<br>(States Fund Nam | Entropy of the second second s | e Metric=PHICla<br>Claims Compo | ayout                            | (withi<br>PHIClaimsHandlingExpenses<br>Handling Expenses - OCL Amou | n the                                | Uplo<br>ationComponentOC(Me<br>stionComponentOCC) | ad file |

#### Step 4

Use the form layouts to upload the corrected data items to APRA Connect

#### Actions

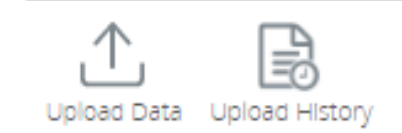

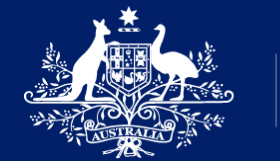

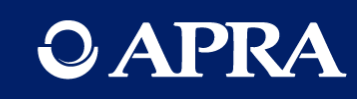

# **Questions?**

## Key takeaways

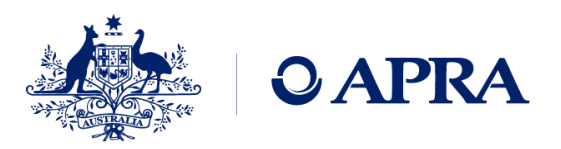

### **1.** Practice begins now

- First release collections are available in APRA Connecttest
- Ensure new users have access to both APRA Connect environments
- Entities should NOT use production data in the test environment
- If APRA replaces a return with a new version – uploaded data will be lost
- Provide feedback by end-April 2023

#### **2.** Taxonomy artefacts

- Use latest taxonomy artefacts
- Do not change the form layout (template)
- Use Primary Keys to ensure uniqueness for both Excel and XML uploads - Refer to the Primary Key list on the Elements worksheet

#### **3.** Playbacks

- Transitional tool for assistance
- Developed for selected collections only in the first release
- Will not be maintained ongoing

## Where to find support

| O APRA                                                                   |                                                       | Q Searc                                                           |
|--------------------------------------------------------------------------|-------------------------------------------------------|-------------------------------------------------------------------|
| 🔒 Choose your industry                                                   | Data and statistics Registers                         | APRA's functions News and publicati                               |
|                                                                          | Statistics                                            | Accessing APRA Connect                                            |
| Home > Data and statistics >                                             | Direct to APRA                                        | APRA Connect support material                                     |
|                                                                          | APRA Connect                                          | APRA Connect Taxonomy Artefacts                                   |
|                                                                          | Superannuation Data Transformation<br>project         | APRA Connect release notes<br>RegTech access to APRA Connect test |
| APRA Connect is the new                                                  |                                                       | APRA Connect information security and technical specifications    |
| APRA. APRA Connect wi<br>Sector (Collection of Dat                       |                                                       | Videos for APRA Connect                                           |
| <b>Using APRA Connect</b><br>Refer to the <u>APRA Connect support ma</u> | <u>terial</u> which includes the Guide and frequently | asked questions. Contact the team at <u>dataanalytics@apra</u>    |
| Technical issues?                                                        |                                                       |                                                                   |
| Log a support reques : with the Service                                  | Desk at support@apra.gov.au and ensure that           | t you include the ABN of the entity the issue relates to.         |
| For urgent issues cal +61 2 9210 3400                                    | between 9am and 5pm AEST weekdays.                    |                                                                   |
| Need help with myGovID or RA                                             | M?                                                    |                                                                   |

**Accessing APRA Connect** 

• Link to the APRA Connect test and production environments

#### **Support Material**

- APRA Connect Guide
- FAQs

#### Taxonomy artefacts (by industry)

- Taxonomy artefacts zip files that include excel workbooks, form layouts (templates) and validation rules, change logs
- Playback spreadsheets are available for a sub set of collections transition tool only
- Expression Functions Guide describes the expression functions used in the validation of data
- Explanatory Notes assistance in using the artefacts

#### Videos for APRA Connect

• Webinar recordings and powerpoint slides

Please refer to the Australian Government's published material to find out more about the Digital Identity system, myGovID and RAM

O APRA

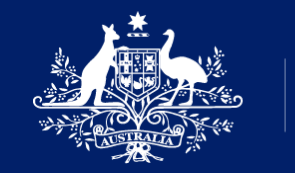

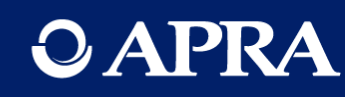

# Thank you

The information contained in this presentation is general in nature and does not take into account the particular investment objectives or financial situation of any person. It does not constitute, and should not be relied on as, financial or investment advice or recommendations (express or implied) and is not an invitation to buy or sell any Listed Shares, Insurance, Superannuation, Investment and or financial product or service. No decision should be made on the basis of this presentation without first seeking expert financial advice. Any predictions or views contained in this presentation are those of the Australian Prudential Regulation Authority (APRA) (ABN 79 635 582 658). APRA does not represent or guarantee that the information is accurate or free from errors or omissions and APRA disclaims any duty of care in relation to the information and liability for any loss resulting from reliance on the information in making investment decisions.